# **User Manual for Hall Ticket in Student Login**

Using this functionality, the Student can download the eligibility(Hall Ticket) from Student login.

## Steps to be followed

Go to **Exam** Tab in Student Login

The below screen will be displayed.

| Exam Management | Student Exam Result                            |
|-----------------|------------------------------------------------|
| Examinations    |                                                |
| 1 Eligibility   | My Exams                                       |
| Project Work    | Academic Year Exam Type                        |
| Reports         | 2020 - 2021 Select-                            |
|                 | No exam definition for selected academic year. |
|                 |                                                |
|                 |                                                |
|                 |                                                |
|                 |                                                |
|                 |                                                |
|                 |                                                |
|                 |                                                |

Search using academic year and exam type to list the exams as shown below

| Exam Management          | Student Exam Result                                                                                                    |  |  |  |  |  |  |
|--------------------------|----------------------------------------------------------------------------------------------------|--|--|--|--|--|--|
| Examinations             |                                                                                                    |  |  |  |  |  |  |
| <b>†</b> Eligibility     | My Exams                                                                                                    |  |  |  |  |  |  |
| Project Work     Reports | Academic Year Exam Type<br>2019 - 2020 - Select-                                                                                                    |  |  |  |  |  |  |
|                          | B.Tech S6 (Hons.) Exam June 2020     Honours Exam 2019 - 2020       View/Register Exam Courses     Time Table   Eligibility                                  |  |  |  |  |  |  |
|                          | B.Tech S2 (FE) Exam May 2020 (2015 Scheme)       End Semester/Honours Exam 2019 - 2020         View/Register Exam Courses       Time Table       Eligibility |  |  |  |  |  |  |
|                          | B.Tech S8 (Hons) Exam May 2020 Honours Exam 2019 - 2020<br>View/Register Exam Courses Time Table Eligibility                                                 |  |  |  |  |  |  |

### Click the eligibility button against the exam as shown below

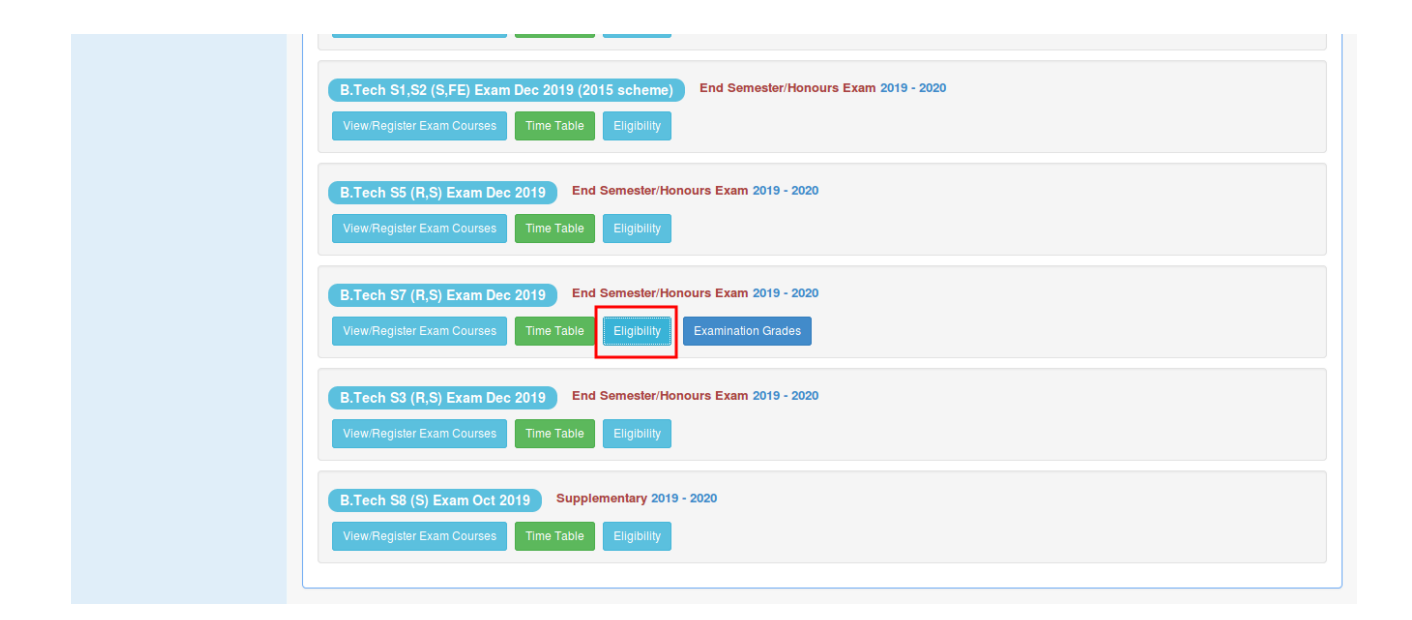

The students eligibility details is shown along with the hall ticket download button.Refer the screenshots shown below

|    |                                           |                | weicome                  | C Change Password |
|----|-------------------------------------------|----------------|--------------------------|-------------------|
| ts |                                           |                |                          |                   |
|    | Name (* )                                 | Branch         | CONTRACTOR OF CONTRACTOR |                   |
|    | Semester                                  | Program        |                          |                   |
|    | Disciplinary Action -                     |                |                          |                   |
|    | Internal Marks                            |                |                          | Not Eligible 📕 E  |
|    | Course                                    | Internal Marks | Attendance(%)            | Eligible Reason   |
|    | COMPUTER GRAPHICS (CS401)                 | 45.0           | 79.41                    | ✓ Yes             |
|    | PROGRAMMING PARADIGMS (CS403)             | 48.0           | 91.67                    | ✓ Yes             |
|    | COMPUTER SYSTEM ARCHITECTURE (CS405)      | 33.0           | 81.0                     | ✓ Yes             |
|    | DISTRIBUTED COMPUTING (CS407)             | 41.0           | 75.0                     | ✓ Yes             |
|    | DISTRIBUTED COMPUTING (CS407)             | 41.0           | 75.0                     | ✓ Yes             |
|    | CRYPTOGRAPHY AND NETWORK SECURITY (CS409) | 36.0           | 80.0                     | ✓ Yes             |
|    | MACHINE LEARNING (CS467)                  | 33.0           | 78.0                     | ✓ Yes             |
|    | SEMINAR & PROJECT PRELIMINARY (CS451)     | 41.0           | 76.0                     | ✓ Yes             |
|    | COMPILER DESIGN LAB (CS431)               | 70.0           | 79.0                     | ✓ Yes             |
|    | I                                         |                |                          |                   |
|    |                                           | 10.0           | 201.07                   |                   |
|    | PROGRAMMING PARADIGMS (CS403)             | 46.0           | 91.67                    | Ves               |
|    |                                           | 33.0           | 81.0                     | ✓ Yes             |
|    |                                           | 41.0           | 75.0                     | Ves               |
|    |                                           | 41.0           | 75.0                     | ✓ Yes             |
|    | CRYPTOGRAPHY AND NETWORK SECURITY (CS409) | 36.0           | 80.0                     | Ves               |
|    |                                           | 33.0           | 78.0                     | Ves               |
|    | SEMINAR & PROJECT PHELIMINARY (CS451)     | 41.0           | 70.0                     | Ves               |
|    | COMPILER DESIGN LAB (CS431)               | 70.0           | 79.0                     | ✓ Yes             |
|    | ✓ Hall Ticket                             |                |                          |                   |
|    | B.Tech S7 (Regular) Exam Dec 2019         |                |                          | Download Hall     |
|    | B.Tech S7 Re-exam Dec 2019                |                |                          | Download Hall     |
|    |                                           |                |                          |                   |

On clicking the **'Download Hall Ticket**' button the student can download the hall ticket. There is separate hall ticket links for separate events

| ✓ Hall Ticket                     |                      |
|-----------------------------------|----------------------|
| B.Tech S7 (Regular) Exam Dec 2019 | Download Hall Ticket |
| B.Tech S7 Re-exam Dec 2019        | Download Hall Ticket |
|                                   |                      |